## <u>Windows メール設定方法</u>

・はじめに

本マニュアルは、お使いのパソコンにインストールされている Windows メール で kamon.ne.jp ドメインのメールの送受信をするための設定例となります。

■アカウント設定情報

| アカウントの種類     | POP3             |
|--------------|------------------|
| メールアドレス      | ○○○@kamon.ne.jp  |
| 受信メールサーバー    | mail.kamon.ne.jp |
| 送信メールサーバー    | mail.kamon.ne.jp |
| 送信サーバー(SMTP) | 587              |
| アカウント名       | ○○○○@kamon.ne.jp |
| パスワード        | メールパスワード         |

①Windows メールを起動します。

(1)画面左下の[スタート]ボタン>[すべてのプログラム]の順にクリックします。

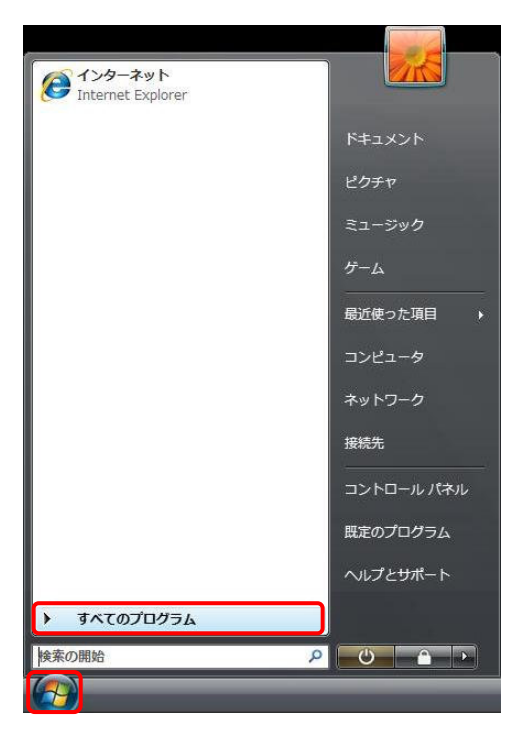

(2) [Windows メール]をクリックし、プログラムを起動します。

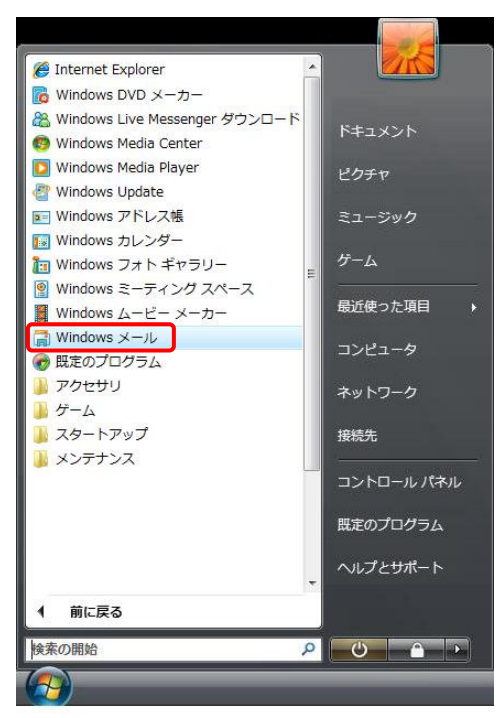

②画面上部の**[ツール]>[アカウント]**の順にクリックします。

| ファイル(F) 編集(E) 表示(V)                                                                 | ツール(T) メッセージ(M) ヘルプ(H)                                    |                              |          |
|-------------------------------------------------------------------------------------|-----------------------------------------------------------|------------------------------|----------|
| 📑 メールの作成 🔹 🏩 返信 🛤                                                                   | 送受信(S)                                                    | ÷                            | <b>1</b> |
| 🛛 🍻 ローカル フォルダ                                                                       | すべて同期(Z)                                                  |                              |          |
| <ul> <li></li></ul>                                                                 | Windows アドレス帳(C)<br>差出人をアドレス帳に追加する(D)<br>Windows カレンダー(L) | Ctrl+Shift+C<br>Ctrl+Shift+L | )2Z      |
| <ul> <li>◎ こか相</li> <li>※ 下書き</li> <li>◎ 迷惑メール</li> <li>◎ マイクロソフト コミュニティ</li> </ul> | メッセージ ルール(R)                                              | •                            |          |
|                                                                                     | ニュースグループ(W)                                               | Ctrl+W                       |          |
|                                                                                     | アカウント(A)                                                  |                              |          |
|                                                                                     | 迷惑メールのオプション(J)<br>オプション(0)                                |                              |          |

③インターネットアカウント画面で [追加]ボタンをクリックします。

| インターネット アカウント                                                                     | x                                       |
|-----------------------------------------------------------------------------------|-----------------------------------------|
| 電子メール アカウントやニュースグループを新しく登録するには、<br>アカウントやニュースグループを編集、エクスポート、削除するには<br>動作をクリックします。 | [追加] をクリックします。追加した<br>は、対象をクリックしてから、希望の |
| ニュース                                                                              | ▲ 追加( <u>A</u> )…                       |
| msnews.microsoft.com                                                              | <u>削除(R)</u>                            |
| ディレクトリ サービス                                                                       | לם/לקר( <u>P</u> )                      |
|                                                                                   | 既定に設定( <u>D</u> )                       |
|                                                                                   | インポート(I)                                |
|                                                                                   | エクスポート( <u>E</u> )                      |
|                                                                                   | 順番の設定( <u>5</u> )                       |
|                                                                                   | 閉じる                                     |

④アカウントの種類の選択画面で、【電子メールアカウント】を選択し、【次へ】ボタンをクリックします。

| ©                             |
|-------------------------------|
| アカウントの種類の選択                   |
| 追加するアカウントの種類を選択してください。        |
| 電子メール アカウント<br>ニュースグループ アカウント |
| ディレクトリ サービス                   |
|                               |
| アカウントのセットアップに必要な情報            |
| 次へ(N) キャンセル                   |

⑤名前画面で表示名を入力し、【次へ】ボタンをクリックします。

※表示名は任意の名前を入力します。(送信先に設定した名前が表示されます)

| 0  |                |                    |                                |
|----|----------------|--------------------|--------------------------------|
| 名前 |                |                    |                                |
|    | 電子メール<br>名前を入力 | を送信するとき<br>してください。 | に、名前が [差出人] のフィールドに表示されます。表示する |
|    |                | 表示名(卫):            | 任意の名前                          |
|    |                |                    | 例: Taro Chofu                  |
|    |                |                    |                                |
|    |                |                    |                                |
|    | 重子メール          | アカウントの情            | 報について                          |
|    |                |                    |                                |
|    |                |                    |                                |
|    |                |                    |                                |
|    |                |                    | 次へ(N) キャンセル                    |

| インターネット電子メール アドレス                             |
|-----------------------------------------------|
| 電子メールのアドレスは、他のユーザーがあなたに電子メールを送信するために使います。     |
|                                               |
| <b>電子メール アドレス(<u>E</u>):</b> ○○○○@kamon.ne.jp |
| 例: t-chofu@microsoft.com                      |
|                                               |
|                                               |
|                                               |
| 電子メール アカウントの情報について                            |
|                                               |
|                                               |
|                                               |

⑥インターネット電子メールアドレス画面でメールアドレスを入力し、【次へ】ボタンをクリックします。

⑦電子メールサーバーのセットアップ画面で設定情報を入力し、【次へ】ボタンをクリックします。※設定情報は下記表をご参照ください。

| 受信メール サーバーの種類( <u>S</u> )                                      |  |
|----------------------------------------------------------------|--|
| POP3                                                           |  |
| 受信メール (POP3 または IMAP) サーバー( <u>I</u> ):<br>mail.kamon.ne.jp    |  |
| 送信メール (SMTP) サーバー名( <u>O</u> ):                                |  |
| mail.kamon.ne.jp                                               |  |
| <ul> <li>図送信サーバーは認証が必要(⊻)</li> <li>電子メールサーバーの情報について</li> </ul> |  |
|                                                                |  |

## ●設定情報

| サーバーの種類                  | POP3を選択します。              |
|--------------------------|--------------------------|
| 受信メール(POP3 または IMAP)サーバー | mail.kamon.ne.jp と入力します。 |
| 送信メール(SMTP)サーバー名         | mail.kamon.ne.jp と入力します。 |
| 送信サーバーは認証が必要             | チェックします。                 |

⑧インターネットメールログオン画面でユーザー名とパスワードを入力し、【次へ】ボタンをクリックします。※設定情報は下記表をご参照ください。

| 6                      | ×                             |
|------------------------|-------------------------------|
| インターネット メール ログス        |                               |
| インターネット サービ<br>してください。 | スプロバイダから提供されたユーザー名およびパスワードを入力 |
| ユーザー名( <u>A</u> ):     | OOO@kamon.ne.jp               |
| パスワード( <u>P</u> ):     | •••••                         |
|                        |                               |
|                        |                               |
|                        |                               |
|                        |                               |
|                        |                               |
|                        | 次へ(N) キャンセル                   |

## ●設定情報

| ユーザー名      | ○○○○@kamon.ne.jp と入力します。 |
|------------|--------------------------|
| パスワード      | メールパスワードを入力します。          |
| パスワードを保存する | チェックします。                 |

⑨設定完了画面で、【完了】ボタンをクリックし、メールの送受信が開始されます。

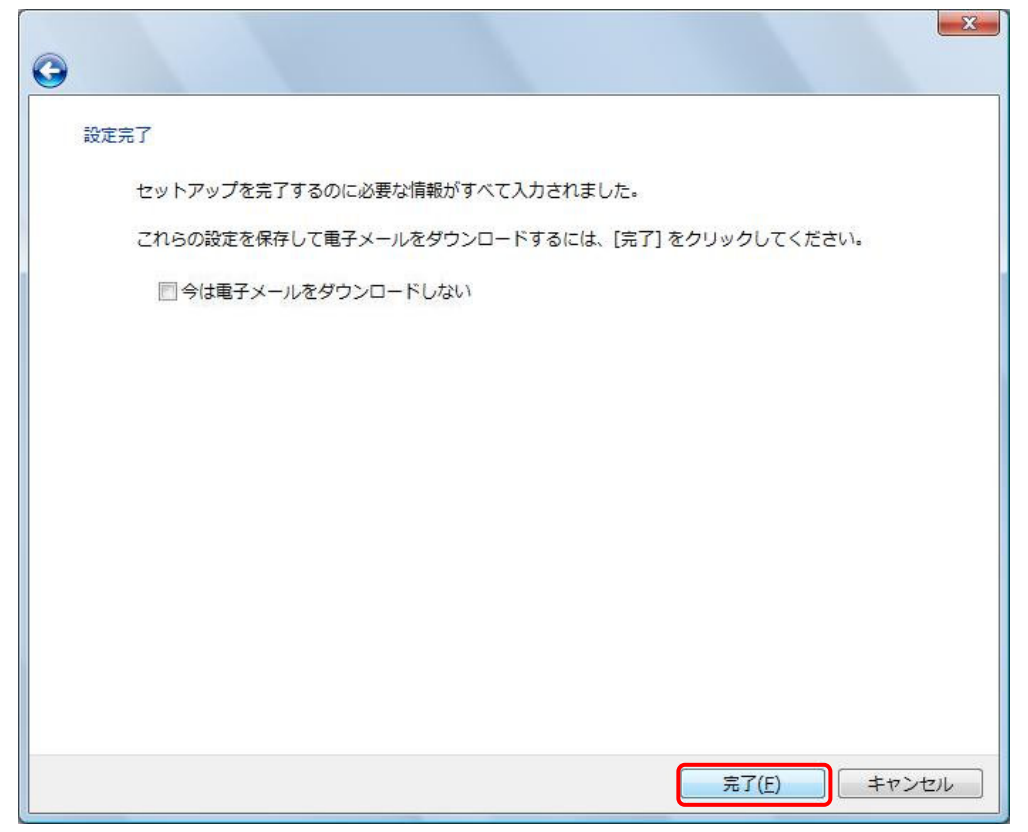

| ※エラー画面が表示される場合                                                                     |  |  |  |  |
|------------------------------------------------------------------------------------|--|--|--|--|
| 設定したアカウント情報が間違っている可能性があります。                                                        |  |  |  |  |
| [×]ボタンで画面を閉じ、以下の操作手順で設定の見直しを行います。                                                  |  |  |  |  |
| Windows メール                                                                        |  |  |  |  |
| 要求されたタスクの処理中にエラーが発生しました。詳細について<br>は、下のエラーの一覧を参照してください。<br>ま示しない(出)                 |  |  |  |  |
| 停止(5)                                                                              |  |  |  |  |
| 詳細(D)>>                                                                            |  |  |  |  |
|                                                                                    |  |  |  |  |
| (1)エラー画面を閉じると、インターネットアカウント画面が表示されます。<br>設定を行ったアカウントをクリックして選択し、 [プロパティ]ボタンをクリックします。 |  |  |  |  |
| ※この操作は⑩の手順と同様となります。                                                                |  |  |  |  |
| (2)アカウントのプロパティ画面で[全般]、[サーバー] タブ内の各項目に                                              |  |  |  |  |
| 入力されている情報に誤りがないか、確認と修正を行います。                                                       |  |  |  |  |
| (3)修正完了後、⑪の手順に進みます。                                                                |  |  |  |  |

⑩インターネットアカウント画面で、設定したアカウントを選択し【プロパティ】ボタンをクリックします。

| インターネット アカウント                                                     |                                                                                                    |
|-------------------------------------------------------------------|----------------------------------------------------------------------------------------------------|
| 電子メール アカウントやニュースグループを新し<br>アカウントやニュースグループを編集、エクスポー<br>動作をクリックします。 | く登録するには、[追加] をクリックします。追加した<br>- ト、削除するには、対象をクリックしてから、希望                                                                                                    |
| メール<br>mail.kamon.ne.jp(既定)                                       | ▲<br>追加( <u>A</u> )…                                                                                                    |
|                                                                   | 削除( <u>R</u> )<br>プロパティ(P)                                                                                                    |
| マイクロシフトコミュニティ(民定)<br>msnews.microsoft.com<br>ディレクトリ サービス          | <ul> <li>▼</li> <li>●</li> <li>●</li> <li>■</li> <li>■</li></ul> |
|                                                                   | インポート( <u>i</u> )                                                                                                    |
|                                                                   |                                                                                                    |
|                                                                   | 順番の設定(5)                                                                                                    |
|                                                                   |                                                                                                    |
|                                                                   | <u>閉じる</u>                                                                                                    |

(1)メールアカウントのプロパティ画面で[詳細設定]タブを開き、

各項目を設定し、[OK]ボタンで画面を閉じます。 ※各項目の設定は下記の表をご参照ください。

| ± a× | サーバー          | 接続     | セキュリ          | ティ 詳細           | 没定    |                 |                  |      |
|------|---------------|--------|---------------|-----------------|-------|-----------------|------------------|------|
| サー   | バーのポ          | 一卜番号   | 8             |                 |       |                 |                  |      |
| 送    | 信メール          | (SMTP) | ( <u>0</u> ): | 587             |       | 既定値             | iを使用( <u>U</u> ) |      |
| E    | ]このサ-         | ーバーはも  | zキュリ          | ティで保護           | された接続 | 売 (SSL) た       | が必要(Q)           |      |
| 受    | 信メール          | (POP3) | ( <u>I</u> ): | 110             |       |                 |                  |      |
| 1    | このサー          | バーはt   | 2キュリ          | ティで保護           | された接続 | 売 (SSL) カ       | が必要( <u>C</u> )  | J    |
|      | 15            | 11 7   |               |                 |       | - () 6          |                  |      |
| 9-   | ハーのタ・         | 1470   | 2             | =               |       |                 |                  |      |
| 为    |               | )      |               | 長い              | 1 77  |                 |                  |      |
| 送信   |               | 3      |               |                 |       |                 |                  |      |
|      | ]次のサイ         | (ズより)  | メッセー          | ジが大きい           | 場合は分割 | 削する( <u>B</u> ) | 60               | * KB |
| 配信   |               |        |               |                 |       |                 |                  |      |
|      | 1++-/(-       | - EXW+ | 7**0)         | コピーを選           | <(1)  |                 |                  |      |
| 1    |               |        |               |                 |       |                 |                  |      |
|      | <u>[]サー</u> / | (一からり  | 削除する          | ( <u>R</u> ) [> | v     | 日後              |                  |      |
|      | [ごみ           | 箱]を空   | にしたら          | 5、サーバ-          | ーから削除 | ( <u>M</u> )    |                  |      |
|      |               |        |               |                 |       |                 |                  |      |

| 送信メール(SMTP)                   | 587                   |
|-------------------------------|-----------------------|
| このサーバーはセキュリティで保護された接続(SSL)が必要 | チェックしません。             |
| 受信メール(POP3)                   | 110                   |
| このサーバーはセキュリティで保護された接続(SSL)が必要 | チェックしません。             |
| サーバーにメッセージのコピーを置く             | それぞれ任意でチェック、設定します。    |
| サーバーから削除する                    | ※WEB メールと併用して使用される場合、 |
| [削除済みアイテム]から削除されたらサーバーから削除    | [サーバーにメッセージのコピーを置く]にチ |
|                               | ェックが必要です。             |

12インターネットアカウント画面を【閉じる】ボタンで閉じ、設定完了となります。

| インターネット アカウント                                                            | ×                                                 |
|--------------------------------------------------------------------------|---------------------------------------------------|
| 電子メール アカウントやニュースグループを新しく登録。<br>アカウントやニュースグループを編集、エクスポート、削<br>動作をクリックします。 | するには、[追加] をクリックします。追加した<br>1除するには、対象をクリックしてから、希望の |
| メール (町白)                                                                 | <b>^</b> 追加( <u>A</u> )                           |
| mail.kamon.ne.jp                                                         | 削除( <u>R</u> )                                    |
| ーユース<br>マイクロソフト コミュニティ (既定)                                              |                                                   |
| ディレクトリ サービス                                                              | ▼                                                 |
|                                                                          | インポート( <u>I</u> )                                 |
|                                                                          | エクスポート( <u>E</u> )                                |
|                                                                          |                                                   |
|                                                                          | 【順番の設定(5)…】                                       |
|                                                                          |                                                   |
|                                                                          | 閉じる                                               |